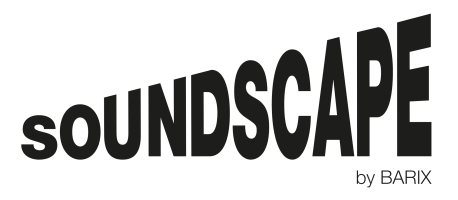

# SoundScape Firmware update methods

BARIX recommends keeping all SoundScape devices always updated to the latest Firmware version in order to ensure all the fixes and new features are included.

There are 3 different methods to update a SoundScape device to the latest version of the Firmware:

- 1. SoundScape Firmware update via Portal (remote)
- 2. SoundScape Firmware update via web UI (local)
- 3. SoundScape Firmware update via USB (local)

# 1. SoundScape update via Portal

This method can be used in all devices that are already registered in the SoundScape Portal and is the easiest way to keep multiple devices always updated to the latest version of SoundScape. This method is also done remotely so there is no need to access neither the local network nor the device physically.

A BARIX Portal administrator will upload and publish the latest firmware version as soon as it is released so all Providers can use it. The Provider Admin can then go to the *Devices – Firmware Deployment* menu in the Portal to create a new firmware deployment that will be applied to the devices. The deployment can be restricted to a specific Brand, Group or Location. Affected devices download the Firmware update package at their next Call-In and perform the update at the specified Deployment Date and Time. Please check the SoundScape User Manual for further details on how to use this method.

| Add Firmware Deployment<br>Home > Firmware Deployment List > Add | Id Firmware Deployment<br>me > Firmware Deployment List > Add Firmware Deployment |  |  |  |  |  |  |
|------------------------------------------------------------------|-----------------------------------------------------------------------------------|--|--|--|--|--|--|
| Add New                                                          |                                                                                   |  |  |  |  |  |  |
| * Mandatory fields                                               |                                                                                   |  |  |  |  |  |  |
| Which Provider is the deployment for                             | or?                                                                               |  |  |  |  |  |  |
| Provider *                                                       |                                                                                   |  |  |  |  |  |  |
| BARIX Provider                                                   | Ŧ                                                                                 |  |  |  |  |  |  |
| What should be deployed?                                         |                                                                                   |  |  |  |  |  |  |
| Firmware Version *                                               |                                                                                   |  |  |  |  |  |  |
|                                                                  | Ψ.                                                                                |  |  |  |  |  |  |

# 2. SoundScape update via web UI

This method can be used in all devices that are already running a SoundScape firmware version and it requires access to the local network of the device.

- 1. **Download and unzip** the update file (*SoundScape\_version\_date.zip*) from <u>www.barix.com/downloads</u> Note: Registered login credentials are required for downloading
- 2. Go to the **UPDATE** tab in the device's web User Interface when logged in as Admin (default password: Abarix)

|                                                                                                    |                                                                           |                                                                          |                     |                                          |                                                                                                    |                                                                                                    |                                                                                                    | Admin                                                                                                    |
|----------------------------------------------------------------------------------------------------|---------------------------------------------------------------------------|--------------------------------------------------------------------------|---------------------|------------------------------------------|----------------------------------------------------------------------------------------------------|----------------------------------------------------------------------------------------------------|----------------------------------------------------------------------------------------------------|----------------------------------------------------------------------------------------------------|
| BARIX                                                                                                    | Home                                                                      | Network                                                                  | System              | Files                                    | Logs                                                                                                    | Security                                                                                                    | Update                                                                                                    |                                                                                                    |
| VERSIONS                                                                                                    |                                                                           |                                                                          |                     | LANGUAG                                  | ES                                                                                                    |                                                                                                    |                                                                                                    |                                                                                                    |
| Bootloader Version                                                                                                    | U-Boot 2015.0<br>17:45:06)                                                | 04-rc2 (Ar 14 20                                                         | 15 -                | Web UI Lang                              | uage                                                                                                    |                                                                                                    | English                                                                                                    |                                                                                                    |
| Linux Kernel Version                                                                                                    | Linux version<br>(gcc version 4<br>CodeBench L<br>PREEMPT We<br>CEST 2015 | 3.17.0 (alex@fe<br>1.6.1 (Sourcery<br>ite 2011.09-70)<br>ed May 13 17:42 | ord)<br>) #1<br>:23 | Add Language Export Resource File Cancel |                                                                                                    |                                                                                                    | English                                                                                                    | Browse                                                                                                    |
| Root File System                                                                                                    | built Fri May 2                                                           | 22 17:02:38 CES                                                          | ST 2015             |                                          |                                                                                                    |                                                                                                    |                                                                                                    |                                                                                                    |
| Application Version<br>Update<br>3. Click on the "                                                                                             | 0.53-RC2<br>Update                                                        | " buttor                                                                 | 1                   |                                          |                                                                                                    |                                                                                                    |                                                                                                    |                                                                                                    |
| System Update<br>WAI<br>This process can take several minutes. I<br>firmware update.<br>In case of failure reboot the device and r<br>Resource | RNING<br>Please be patient a<br>etry.<br>Choose File                      | ne voice of si                                                           | pt the              |                                          | Help<br>Firmwa<br>Visit the<br>package<br>Click "B<br>(.pkg) fr<br>Click "U<br>Note: th<br>epend<br>not inte<br>while u | re Update<br>Barix website a<br>for the device t<br>rowse" and se<br>om your local dr<br>pload" and wait<br>his operation m<br>ing on your co<br>nyour co<br>rupt the updat<br>pdating.<br>e update proces | Ind download the<br>to your local drive<br>lect the System I<br>ive.<br>until the update of<br>ight take up to i<br>nnection and th<br>te process or re<br>sc has finished su | latest update<br><br>Jpdate package file<br>completes.<br>a few minutes<br>e package size. Do<br>boot the device |
|                                                                                                    |                                                                           | Back to                                                                  | Home                |                                          | will rebo                                                                                                    | ot and the new                                                                                                    | firmware will be s                                                                                                    | started.                                                                                                    |

- 4. Click on the "Choose file" button and **select** the unzipped package update file (SoundScape\_version\_date.pkg)
- 5. Click on the "Upload" button
- 6. Wait until the device reboots itself (can take up to 5min).

### DO NOT NAVIGATE AWAY OR REBOOT THE DEVICE WHILE UPDATING

# 3. SoundScape update via USB

This method can be used in all **Exstreamer SoundScape** devices and also in **Exstreamer Store&Play** devices with Production Week later than 32/14. This method requires physical access to the device.

## Preparing the "update USB" stick:

- 1. Download and unzip the update file (SoundScape\_version\_date.zip) from www.barix.com/downloads Note: Registered login credentials are required for downloading
- 2. **Copy** both the image file (*compound.img*) and the package file (*SoundScape\_version\_date.pkg*) to the root folder of an empty USB. Note: For best results, use a small capacity USB, formatted in FAT, 512 bytes per logical sector and 64kB clusters.

Updating the Exstreamer SoundScape/Store&Play with the "update USB" stick:

- 3. Remove the power from the device
- 4. Disconnect the Ethernet cable from the device
- 5. Insert the "update USB" to the "EXT." slot of the device
- 6. While **holding** the "**RESET**" button in the front panel of the device, **power up** the device (reconnect the power cable)
- 7. After a couple of seconds, release the "RESET" button
- 8. Wait for update to finish, this operation can take up to 5 minutes
- 9. After updating, the device will reboot itself (message on display or LED flashing red)
- 10. Operation will resume normally with the new FW version already installed

## 11. Remove the "update USB"

### 12. Re-connect the Ethernet cable

### DO NOT POWER OFF OR REBOOT THE DEVICE WHILE UPDATING

### Questions?

Read the latest SoundScape User Manual or ask <a href="mailto:support@barix.com">support@barix.com</a>